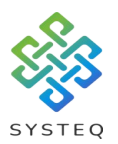

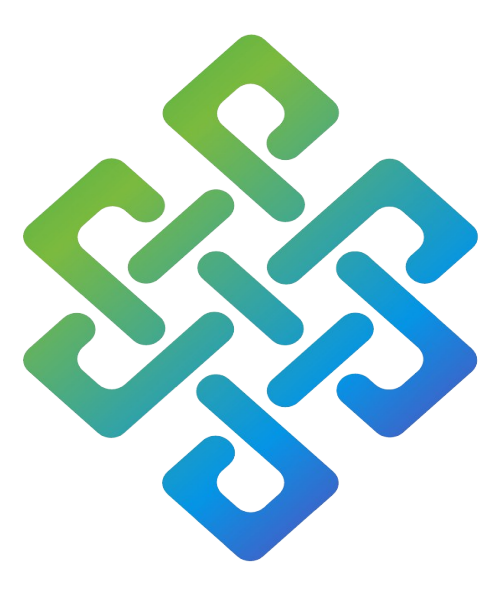

# SYSTEQ

# H2A Backup And Copy Network Data User Manual

#### SYSTEQ Limited

47 The Wenta Business Centre Colne Way Watford Hertfordshire WD24 7ND United Kingdom

Tel: +44 (0)1923 605 301

Email: support@systeq.co.uk

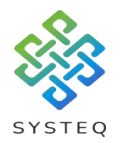

# Contents

| Introduction                            | Page 3  |  |  |  |
|-----------------------------------------|---------|--|--|--|
| Installing the app                      | Page 3  |  |  |  |
| On an Android device                    | Page 3  |  |  |  |
| On an iOS device                        | Page 4  |  |  |  |
| Download existing data                  | Page 4  |  |  |  |
| Backup new data                         | Page 9  |  |  |  |
| Copy data between mobile devices        |         |  |  |  |
| Update or re-download data from QR code | Page 14 |  |  |  |
| On the mobile device that shared        | Page 14 |  |  |  |
| On the other mobile devices             | Page 16 |  |  |  |

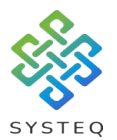

#### Introduction:

In this guide, you will be shown how to; find and download the H2A app, download existing data from a QR code to a mobile device, upload existing data to secure storage and copy existing data between mobile devices.

The QR codes are used to tell the app where to look in the secure storage for specific data.

## Installing the app:

#### On an Android device:

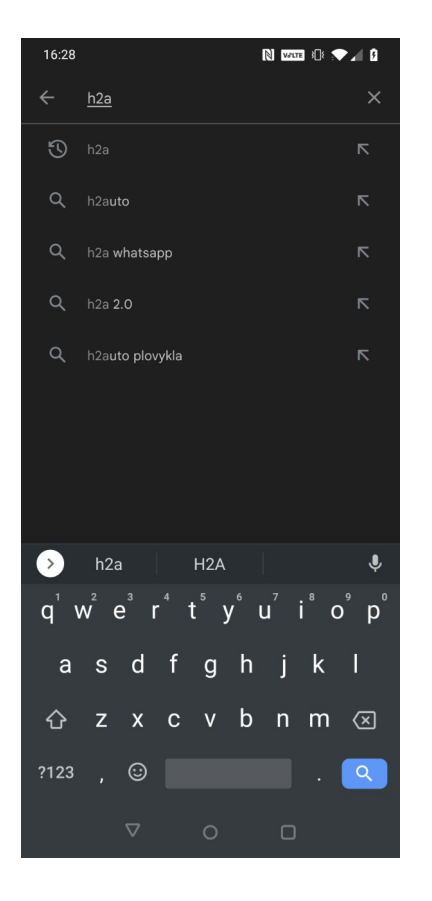

Open the play store and type "h2a" into the search bar as shown on the left.

The app and icon you will need is shown in the image be low.

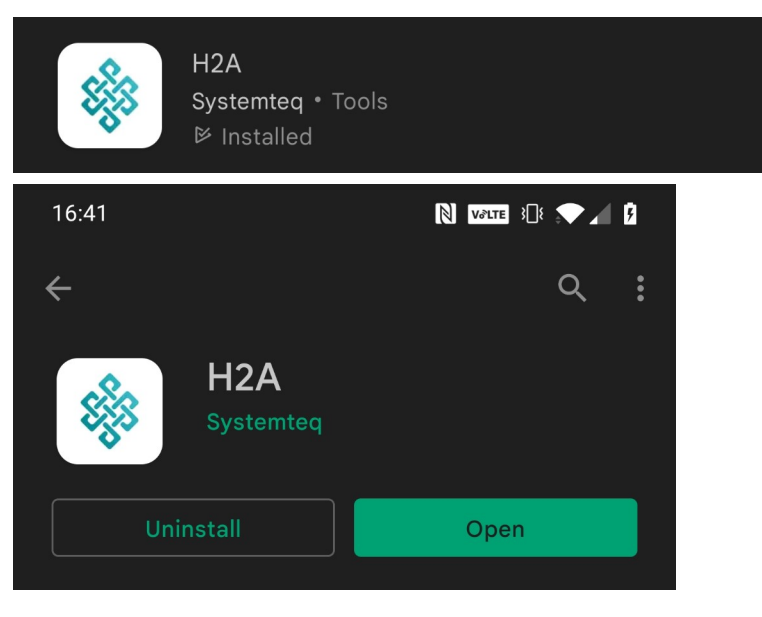

Click on install to install the app, and then click open.

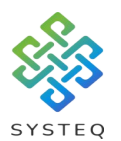

#### On an iOS device:

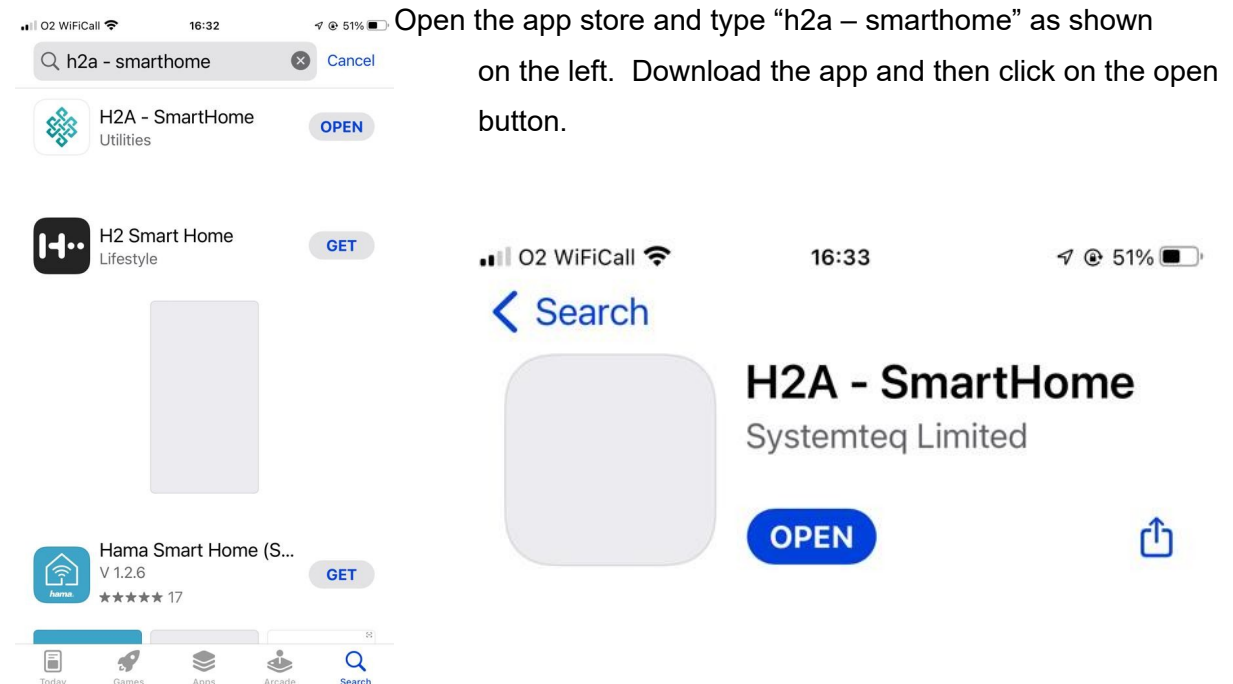

### Download existing data:

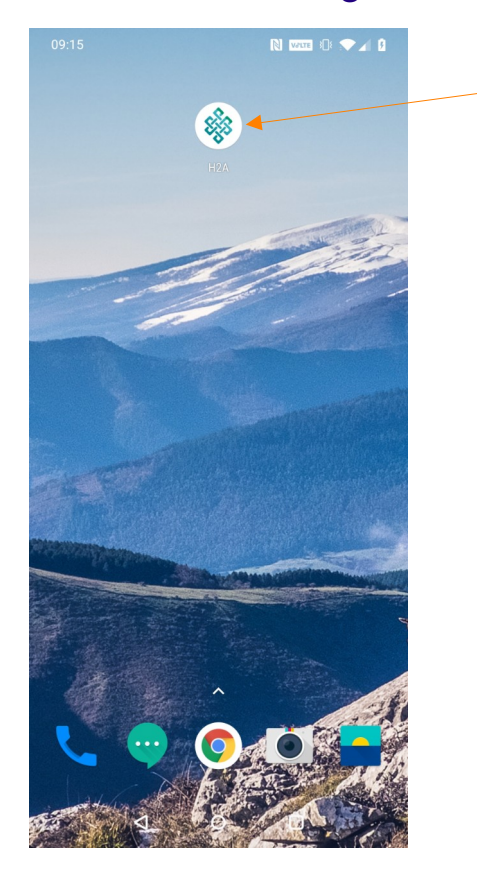

Open the H2A app from the screen by tapping on the icon:

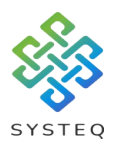

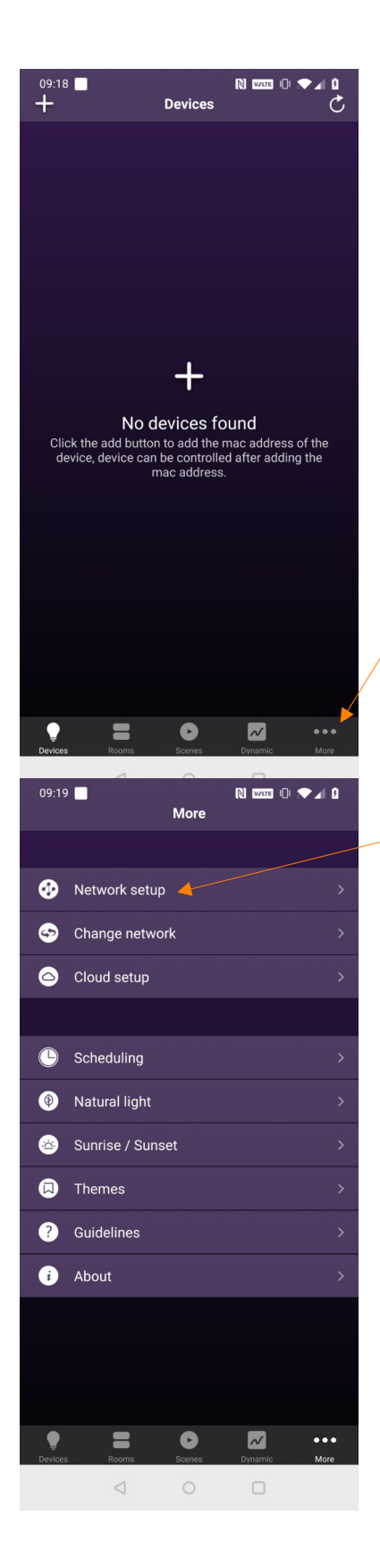

On your first opening of the app, it will show a screen with "No devices found" on the screen. On the bottom left there is an icon of 3 dots with the word "More", tap on this icon:

On the next screen tap on "Network setup":

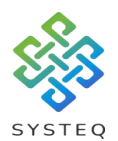

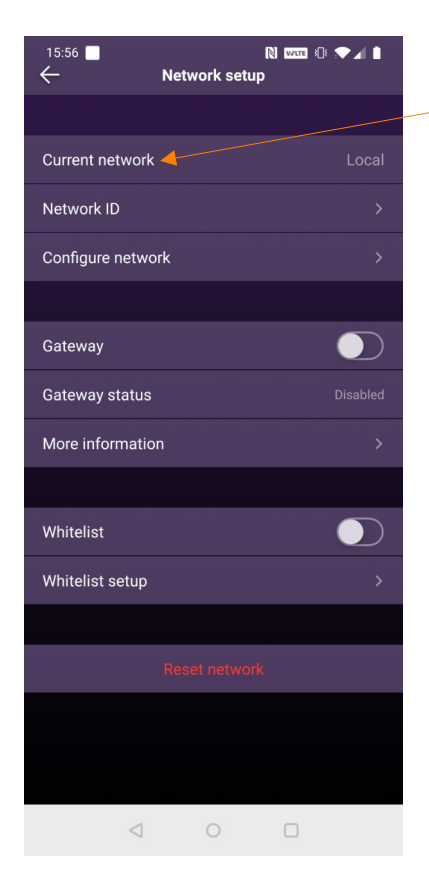

| 09:22  Configure netwo | N ₩₩ :● ▲ Ø<br>rk |
|------------------------|-------------------|
| Share                  |                   |
| Local network ID       |                   |
| Share local network    |                   |
| Import                 |                   |
| Network ID             |                   |
| Import network         |                   |
|                        |                   |
| Clear all data         |                   |
|                        |                   |
|                        |                   |
|                        |                   |
|                        |                   |
|                        |                   |
|                        |                   |
|                        |                   |
| 1 0                    | 0                 |

Tap on "Configure network":

Under the heading "Import" is the option "Network ID", and

next to the option is this symbol:

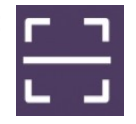

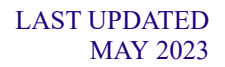

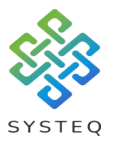

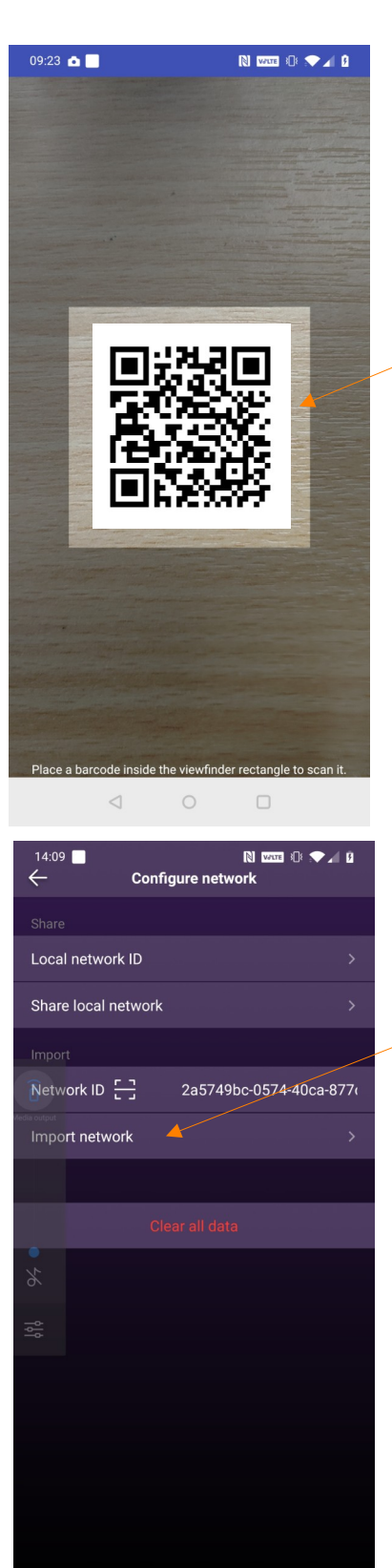

Tap the symbol to activate the camera to scan a QR code, and line up the lighter area box with the QR code:

Once you have done this, the code will be put into the field next to the "Network ID" option. Tap on "Import network", to download the data onto your device:

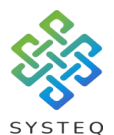

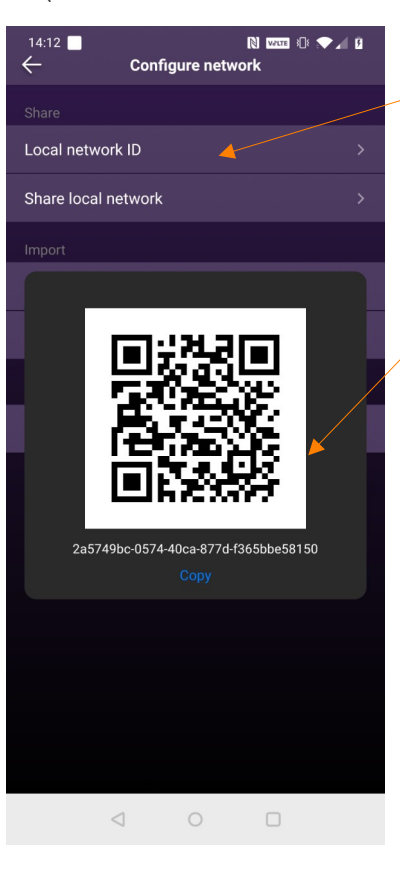

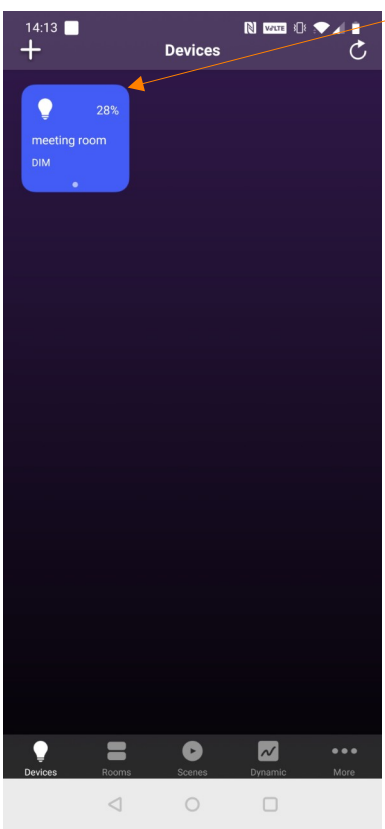

Tapping "Local network ID" will show both the QR code and a long code, which you can use to confirm the correct data was downloaded.

Connected devices will show up here:

If you need to refresh the list of devices, you can either swipe down on your screen, or press the refresh symbol on the top right of the app:

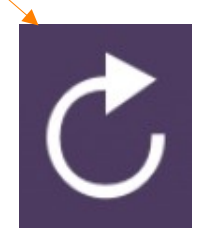

Systeq Ltd.

D

~

More

=

# Backup new data:

Μ

|     | Scenes           | Dynamic     | •••<br>More |        | storage.<br>written b | First press the 3 dots with '<br>elow: |
|-----|------------------|-------------|-------------|--------|-----------------------|----------------------------------------|
| ore | N 12457 +(): 🔷 🖌 | 0<br>>      |             | On the | next scre             | een tap on "Network setup":            |
|     |                  | ><br>><br>> |             |        |                       |                                        |

Page 9 of 18

With new data, you can upload it to secure storage. First press the 3 dots with "More" written below:

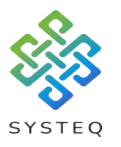

09:19 📃

📀 Network setup 🧹

Change network

Cloud setup

Scheduling

Natural light

Themes

? Guidelines

*i* About

🐵 Sunrise / Sunset

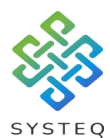

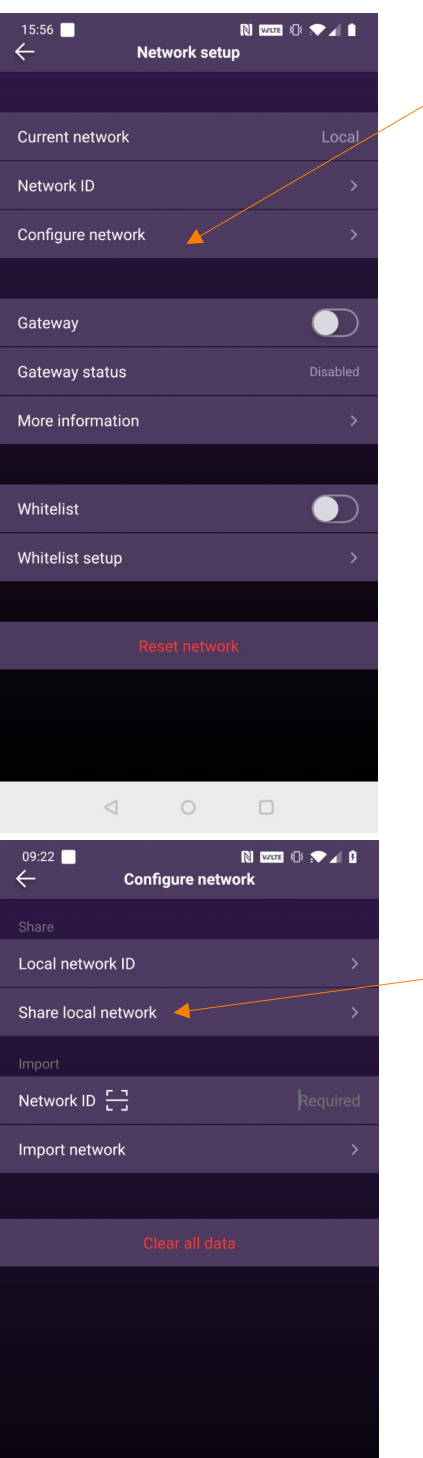

#### Tap on "Configure network":

Under the heading "Share" is the option "Share local network", click this option to upload the data to secure storage:

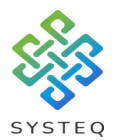

# Copy data between mobile devices:

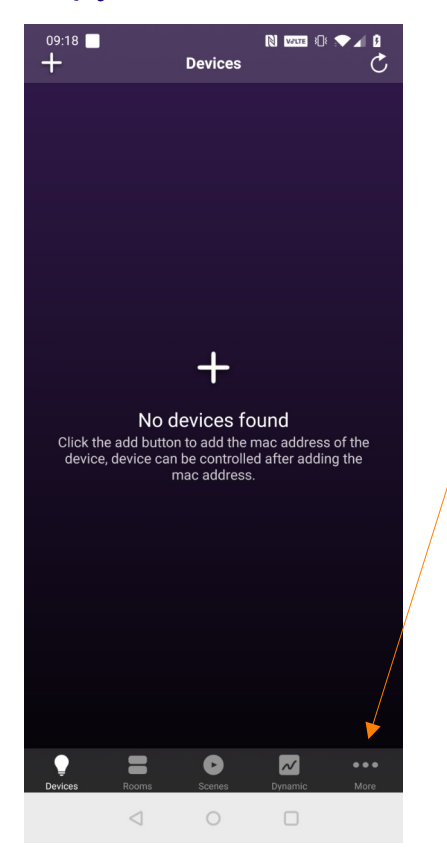

To copy the new QR code to another device, first press the 3 dots with "More" written below:

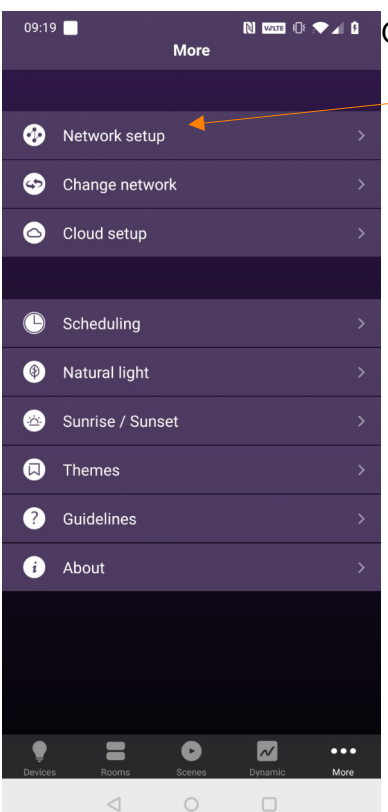

On the next screen tap on "Network setup":

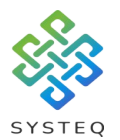

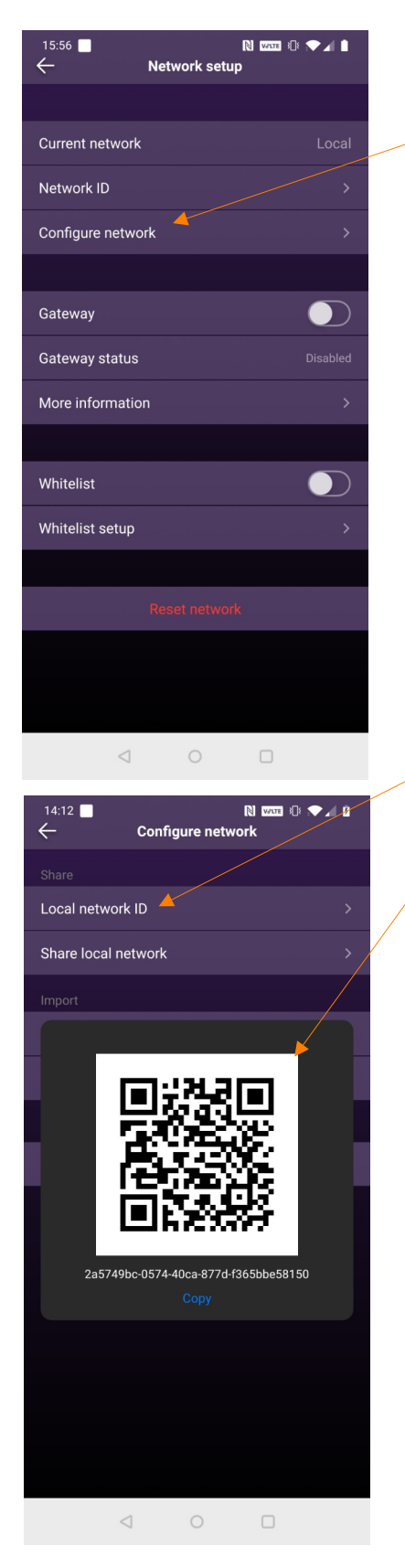

#### Tap on "Configure network":

Tap on the option "Local network ID", to bring up the QR code:

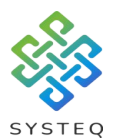

#### LAST UPDATED MAY 2023

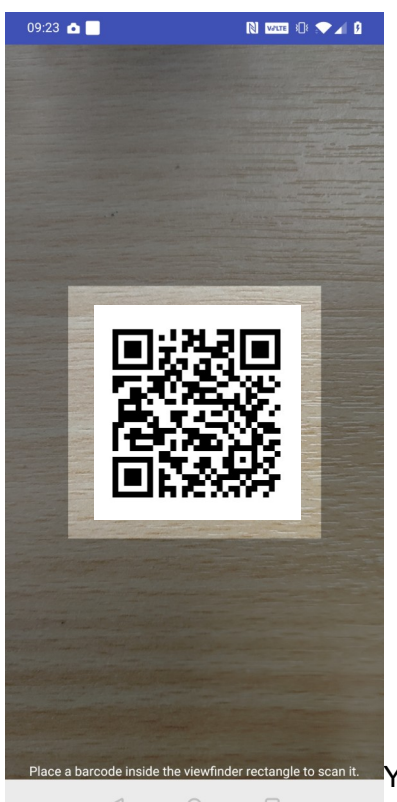

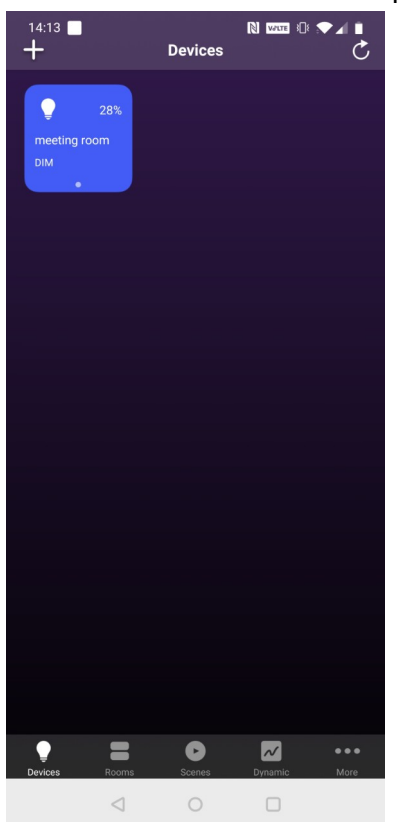

Download and open the H2A app on the new device. Following the instructions for "Download existing data", (starting on page 4), to get to the QR code scan screen.

Line up the lighter box with the QR code on the screen of the first device in order to copy the data to the new mobile device.

You are now able to control connected items on both mobile devices:

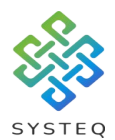

# Update or re-download data from QR code:

After a mobile device has clicked "share local network", all other mobile devices will have to import the data again, before any changes are made on those mobile devices, to make sure the configuration is the same for all mobile devices.

Make sure that all devices have access to the internet in order to download the data linked to the QR code.

There is no need to clear or reset the data in the other mobile devices.

# 14:13 Devices 28% meeting room DW 28% meeting room DW 28% meeting room DW 28% meeting room DW DW DW DW DW DW DW DW DW DW DW DW DW DW DW DW DW DW DW DW DW DW DW DW DW DW DW DW DW DW DW DW DW DW DW DW DW DW DW DW DW DW DW </t

#### On the mobile device that shared:

First press the 3 dots with "More" written below:

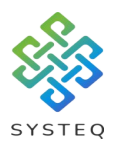

#### Then press "Network Setup"

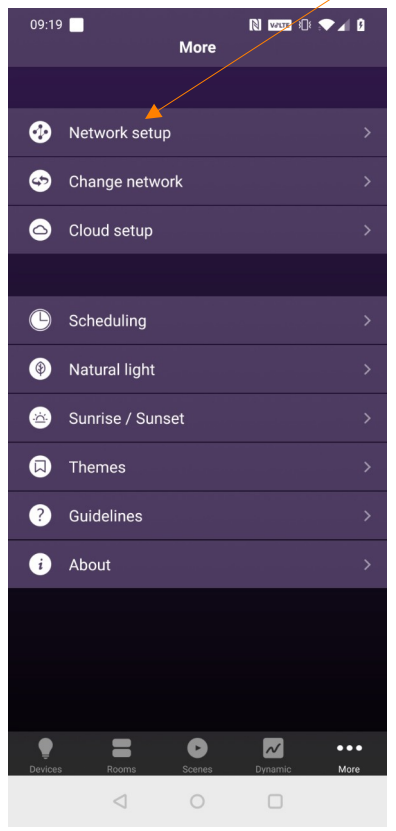

#### Tap on "Configure network"

| 15:56 ■ Network setup | ◎ ★⊿ ∎ |
|-----------------------|--------|
|                       |        |
| Current network       |        |
| Network ID            |        |
| Configure network     |        |
|                       |        |
| Gateway               |        |
| Gateway status        |        |
| More information      |        |
|                       |        |
| Whitelist             |        |
| Whitelist setup       |        |
|                       |        |
|                       |        |
|                       |        |
|                       |        |
| < ○ □                 |        |

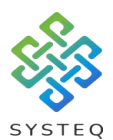

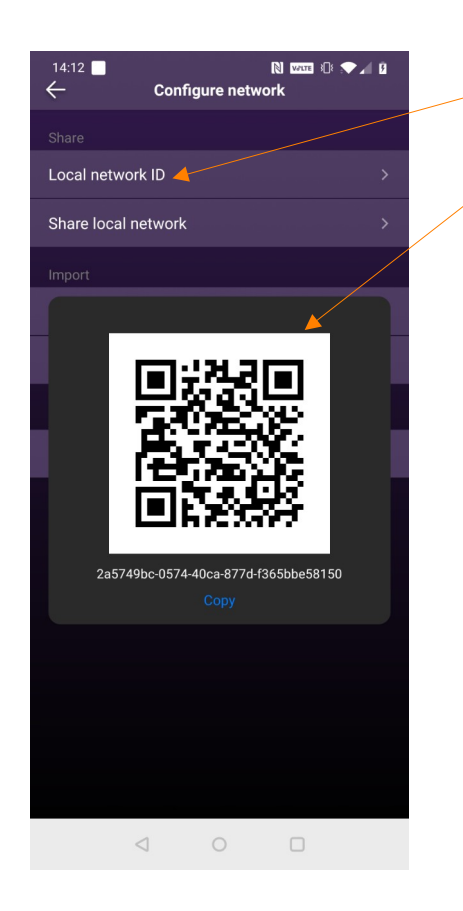

On the other mobile devices:

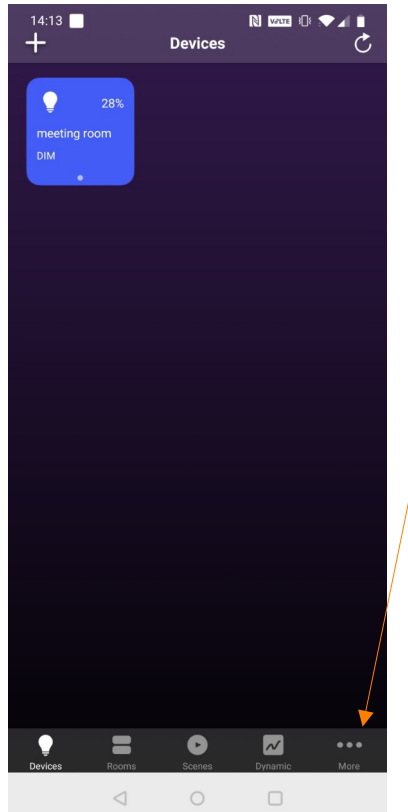

Tap on the option "Local network ID", to bring up the QR code:

First press the 3 dots with "More" written below:

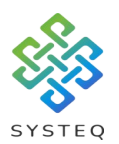

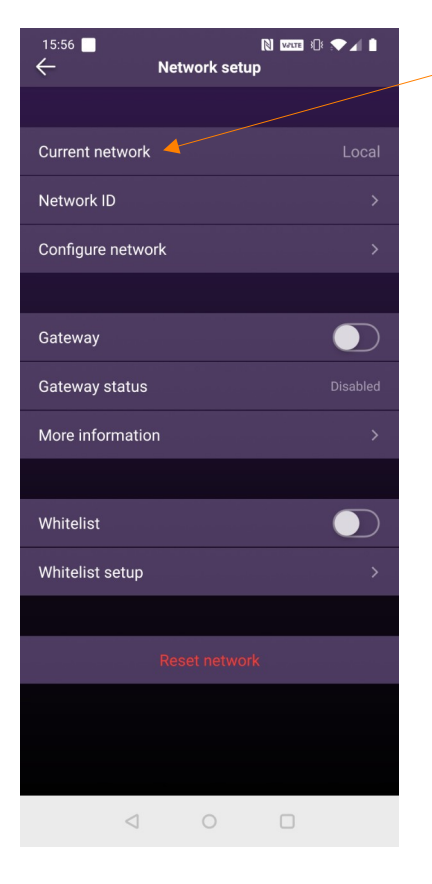

- Tap on "Configure network"

| 09:22 ■  Configure network |          |
|----------------------------|----------|
|                            |          |
| Local network ID           | >        |
| Share local network        | >        |
| Import                     |          |
| Network ID 드               | Required |
| Import network             | >        |
|                            |          |
|                            |          |
|                            |          |
|                            |          |
|                            |          |
|                            |          |
|                            |          |
|                            |          |
|                            |          |
|                            |          |

Under "import" tap this symbol:

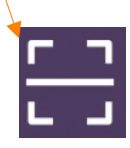

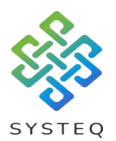

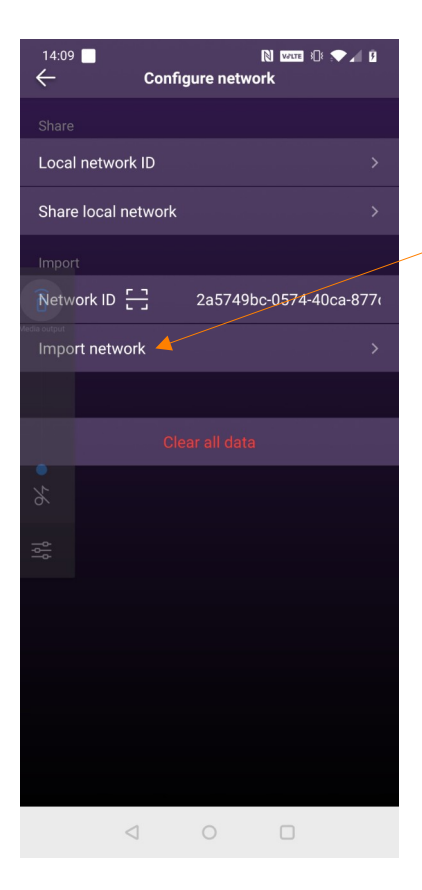

When the code appears next to the "Network ID" option and symbol, tap "Import Network"

A box will pop up at the bottom that says "Import network successfully", if the data has been downloaded to the mobile device. You will then have the same configuration on that mobile device.

If you make any changes and want to upload the data follow the steps to "Backup new data on page 9, then follow the steps in this section starting at page 14, to update other mobile devices.